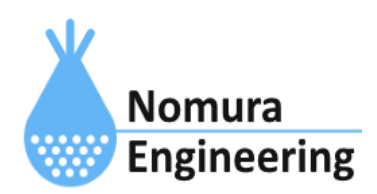

# **SRPC2** User Manual

# SECTION 10 : スケジュール

# 特徴

- 電源供給や接点出力の日付・時刻を細かく設定できます。
- 日時は、指定日や曜日、第何週も指定することができます。
- 時刻は、日出時間や日没時間を指定することができます。
- 電源供給や接点出力のオンオフ制御を秒数間隔で繰り返すことができます。

# ブラウザ画面による設定

### 1-a. パソコンと接続(USB)

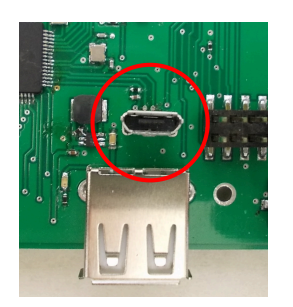

左写真のUSBコネクタ(USB Micro-B)とWindowsパソコンをUSBケーブ ルで接続してください。下記のデバイスドライバが自動で起動しま す。電源は入れたままで構いません。 USB-CDC / USB-MSD / USB-RNDIS Windowsパソコン以外に接続される場合には、上記のデバイスドラ イバがインストールされていない場合があります。

パソコンに接続した時に、USBメモリを接続した時と同じようにフォルダ画面が表示され ます。なお、お使いの環境によっては自動では表示されない場合もあります。

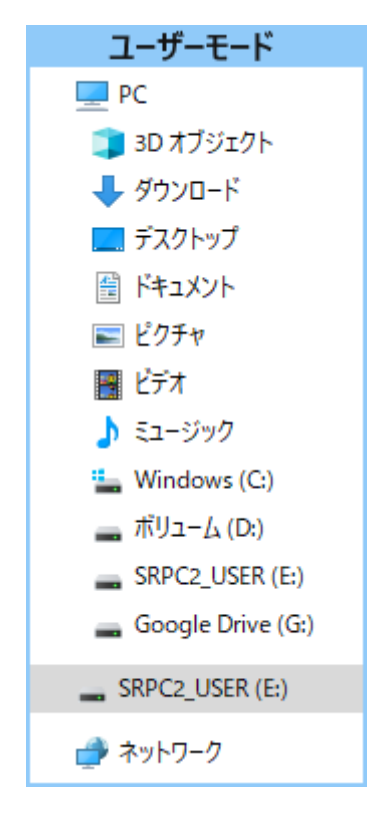

SRPC2がEドライブ(SRPC2\_USER)として認識されている場合

このフォルダ画面は、今回は使用しないので閉じてください。

## 1-b. パソコンと接続(WiFi)

srpc2のwifiは、電源投入後60分間だけ有効になっています(設定で変更可)。電源を投入 してから60分以内に作業を完了する必要があります。

| <b>沪</b><br><sub>接続済み</sub>                             |
|---------------------------------------------------------|
| €                                                       |
| ₽ <i>n</i> ,                                            |
| ₿ <sub>ſ</sub>                                          |
| ₿ <sub>ſ</sub>                                          |
| <b>≜</b> (ia                                            |
| <sup>b</sup> r                                          |
| <sup>≜</sup> ∕c                                         |
| ネットワークとインターネットの設定<br>設定を変更します (例: 接続を従量制課金接続に設定する)。     |
| <ul> <li>(i)</li> <li>(i)</li> <li>モバイル ホットス</li> </ul> |
| Wi-Fi 機内モード ポット                                         |
| C ∧ @ ⊕ (\$\$\$\$ 15:41<br>2022/12/20                   |

パソコン画面の右下の赤丸をクリックすると、現在の 検知できているWiFiのアクセスポイントの一覧が表示さ れます。

その中に「**srpc\_XXXX**」というアクセスポイントが あります。XXXXは、srpc2のHW IDになります。srpc2のHW IDは、製品情報のページで確認できます。

「srpc\_XXXX」の項目をクリックすると、表示が下写 真のように変化します。

なお、表示名は「NIF設定」で変更することができま す。

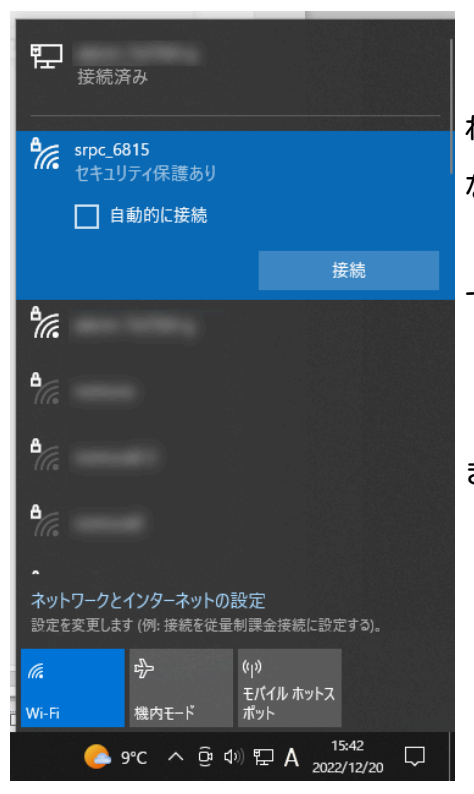

「接続」ボタンを押すと、パスワードの入力を求めら れます。工場出荷時のパスワードは、「**nomuraeng**」に なります。

「接続」の表示が「切断」になれば、WiFi接続が確立 できたことになります。

なお、パスワードは「NIF設定」で変更することがで きます。

#### 2. ブラウザを起動

#### USB接続

<u>http://10.130.11.1</u> 左のリンクをクリックしてください。自動でブラウザ画面が表示 されます。表示されない場合、お使いのパソコンにインストールされているブラウザ(Edge 、Chrome等)を起動し、URLの項目に<u>http://10.130.11.1</u>と入力してください。

10.130.11.1というアドレスは、変更することができます。もし、変更している場合には 文章を置き換えてください。

#### WiFi接続

<u>http://10.130.22.1</u> 左のリンクをクリックしてください。自動でブラウザ画面が表示 されます。表示されない場合、お使いのパソコンにインストールされているブラウザ(Edge 、Chrome等)を起動し、URLの項目に<u>http://10.130.22.1</u>と入力してください。

10.130.22.1というアドレスは、変更することができます。もし、変更している場合には 文章を置き換えてください。

| SRPC2  |                          |                                  |
|--------|--------------------------|----------------------------------|
| 稼働状態   | 稼働状態                     |                                  |
| 基本設定   | 現在の状況<br>ソーラー電圧          | 1728 mV                          |
| アップロード | バッテリ電圧<br>バッテリ充電電流       | 3280 mV<br>0 mA                  |
| スケジュール | バッテリ放電電流<br>消費電流<br>基板温度 | 15 mA<br>15 mA<br>27.00 ℃        |
| WAN設定  | ローバッテリー電圧<br>ローバッテリー解除   | 3100 mV(温度補正後)<br>3200 mV(温度補正後) |
| LAN設定  | 本日の状況                    |                                  |
| PAN設定  | バッテリ充電量<br>バッテリ放電量       | 0 mAh<br>0 mAh                   |
| NIF設定  | 消費電流量                    | 0 mAh                            |
| IF設定   |                          |                                  |
| 製品情報   |                          |                                  |

上写真の画面が表示されることを確認してください。

## 3. スケジュールの設定

左メニューの「スケジュール」をクリックすると、下写真の画面が表示されます。接点 出力を持っていない場合、接点出力のメニューは表示されません。

| SRPC2  |        |  |  |  |
|--------|--------|--|--|--|
| 稼働状態   | スケジュール |  |  |  |
| 基本設定   | 電源供給   |  |  |  |
| アップロード | 接点出力2  |  |  |  |
| スケジュール | 接点出力3  |  |  |  |
| WAN設定  | 接点出力4  |  |  |  |
| LAN設定  |        |  |  |  |
| PAN設定  |        |  |  |  |
| NIF設定  |        |  |  |  |
| IF設定   |        |  |  |  |
| 拡張機能   |        |  |  |  |
| 製品情報   |        |  |  |  |

# SRPC2 User Manual SECTION 10 : スケジュール

# SRPC2

| 稼働状態   | スケジュール   電源供給                                         |
|--------|-------------------------------------------------------|
|        | スケジュール1                                               |
| 基本設定   | 日付 ○ 無効 ● 毎日 ○ 指定日                                    |
| アップロード | 開始時刻        ● 指定時間 ○ 日出時間から ○ 日没時間から        0時     0分 |
| スケジュール | 終了時刻                                                  |
| WAN設定  |                                                       |
|        |                                                       |
| LAN設定  | 動TF局期 570 秒間オフ 30 秒間オフ 40 0 あり                        |
|        | 切り替え時                                                 |
| PAN設定  | フケジュール 1 2 2 4 5 6 7 8 0 10                           |
| NIF設定  | スクシュール <u>12343618910</u><br>更新のみ 保存&更新               |
| IF設定   |                                                       |
| 拡張機能   |                                                       |
| 製品情報   |                                                       |

## SRPC2 User Manual SECTION 10 : スケジュール

日付の設定が、「指定日」の場合

| SRPC2  |                                                                  |
|--------|------------------------------------------------------------------|
| 稼働状態   | スケジュール   電源供給                                                    |
| 基本設定   |                                                                  |
| アップロード | (複数/範囲指定できます) 年 月 月 日<br>(例 1,2,3-8) 第 日 日 月 0 火 0 水 0 木 0 金 0 土 |
| スケジュール | 開始時刻        ● 指定時間 ○ 日出時間から ○ 日没時間から        0時     0分            |
| WAN設定  | 終了時刻     ● 指定時間 ○ 日出時間から ○ 日没時間から       24 時     0分              |
| LAN設定  | 追加条件 電圧状態<br>初期動作 ○ オン ◎ オフ                                      |
| PAN設定  | 動作周期 570 秒間オフ 30 秒間オン<br>繰り返し制限 ◎ なし ○ あり                        |
| NIF設定  | 切り替え時 ● 待機 ○ 強制                                                  |
| IF設定   | 更新のみ 保存&更新                                                       |
| 拡張機能   |                                                                  |
| 製品情報   |                                                                  |

各項目の設定が完了したら、一番下の「更新のみ」か「保存&更新」ボタンを押してく ださい。「更新のみ」ボタンで設定した場合には、電源を切ると設定した内容が破棄されま す。「保存&更新」ボタンで設定した場合には、電源を切っても設定した内容は破棄されず に、次回の電源オン時の初期値になります。

## スケジュールの設定画面

#### 日付

日付の指定方法を選択できます。「無効」を選択すると、該当のスケジュールが実行さ れません。「毎日」を選択すると、該当のスケジュールが毎日実行されます。「指定日」を 選択すると、指定日の設定ができるようになり、指定日だけ該当のスケジュールが実行され ます。

年・月・日

「指定日」を選択している場合、設定することができます。

年の項目を空欄にすると、「毎年」扱いになります。複数年を指定する場合には、「 2024,2025」とカンマ(,)区切りで入力できます。複数年を範囲で指定する場合には、「 2024-2030」とハイフン(-)繋ぎで入力できます。

月と日の入力も、年の項目と同じく空欄にすると、「毎月」「毎日」扱いになります。 複数月または複数日を指定する場合も、カンマ(,)区切りやハイフン(-)繋ぎで入力できま す。

#### 第何週

「指定日」を選択している場合、設定することができます。

第何週の項目を空欄にすると、「毎週」扱いになります。複数週を指定する場合には、 「1,3」とカンマ(,)区切りで入力できます。複数週を範囲で指定する場合には、「1-3」と ハイフン(-)繋ぎで入力できます。

#### 曜日

「指定日」を選択している場合、設定することができます。

全ての曜日のチェックが外れている場合、「毎曜」扱いになります。一つ以上チェック が入っている場合、該当の曜日でのみスケジュールが実行されるようになります。

#### 開始時刻・終了時刻

時刻の指定方法を「指定時間」「日出時間」「日没時間」の中から選択します。「指定 時間」を選択した場合、「時」と「分」を入力できるようになります。「日出時間」「日没

### SECTION 10 : スケジュール

時間」を選択した場合、「オフセット分数」を入力できるようになります。10分後と入力した場合、日出時間もしくは日没時間から10分後が対象の時刻になります。-10分後と入力すると、10分前が対象の時刻になります。

日出時間と日没時間は、「基本設定」の緯度と経度から算出されます。GPSモジュールが 搭載されていない機種の場合は、設置場所の緯度と経度を設定してください。

開始時刻になった時にスケジュールが有効になります。たとえば、「8:00」と設定して いる場合、8:00になった時にスケジュールが有効になります。そして、終了時刻になった時 にスケジュールが無効になります。たとえば、「20:00」と設定している場合、20:00になっ た時にスケジュールが無効になります。常時を指定したい場合には、終了時刻に「24:00」 と設定してください。

#### 追加条件

「電源供給」のスケジュールの場合、表示されます。他の条件と連動設定されている場合に表示されます。「なし」と表示されている場合、連動設定は行われていません。

たとえば、「電圧状態」と表示されている場合、連動設定されている電圧状態でなけれ ば、該当のスケジュールは有効になりません。

#### 初期状態

「オン」を選択している場合、オンオフの繰り返しがオンから始まります。「オフ」を 選択している場合、オンオフの繰り返しがオフから始まります。設定を変更すると、次項目 の動作周期の文言が変化します。

#### 動作周期

オンオフの繰り返しの秒数を設定できます。

#### 繰り返し制限

「なし」が選択されている場合、開始時刻から終了時刻の間、オンオフの繰り返しが無限に繰り返されます。「あり」を選択すると、繰り返し回数の設定が可能になります。オン オフの繰り返しが繰り返し回数に達すると、初期状態のまま維持されます。

### 切り替え時

「待機」を選択すると、スケジュールの切り替えが動作周期が終わった時に切り替わり ます。たとえば、「10秒間オン20秒間オフ」と設定している場合、20秒のオフ時間が 終わったタイミングで、他のスケジュールに切り替わります。

「強制」を選択すると、動作周期に関係なくスケジュールの切り替えが行われます。

## スケジュール番号

一番下のスケジュール番号(1~10)の数値の部分を選択すると、設定するスケジュールを 切り替えることができます。表示するスケジュールを切り替えると、更新していない設定は 破棄されます。

# 変更履歴

2024/09/06 Rev1.0

新規作成